| 1 | 削除したい(非表示にしたい)患者さんの右側にある ① をクリックします。        | ■ MyGate cleat<br>Q 180<br>患者ID へ<br>180001<br>180002<br>180003<br>180004 | X C シュ       漢字氏名     カナ氏名       宝太郎     タカラ       斎藤花子     サイト       田中光一郎     タナカ       絵木 息子     マブエ | 名<br>タロウ<br>クロウ<br>ウハナコ<br>コウィチロウ<br>2001/7/3<br>2006/2/10 | (住刃) ▼ ▼ ↓ ↓ ↓ ↓ ↓              |  |
|---|---------------------------------------------|---------------------------------------------------------------------------|----------------------------------------------------------------------------------------------------|------------------------------------------------------------|---------------------------------|--|
| 2 | 患者情報画面が表示されます。下部の非表示を選択し、<br>OKボタンをクリックします。 |                                                                           | 患者情報   患者に   漢字氏名   カナ氏名   生年月日   性別   表示可否   OI                                                        | 180002<br>斎藤 花子<br>サイトウ ハナコ<br>1995 ~ 10<br>文示<br>K        | ×<br>2 ×<br>その他<br>非表示<br>キャンセル |  |